## SENDING SPECIMENS TO PROMETHEUS LAB

Purpose: Doctors may want testing on patients to be sent to Prometheus.

**Procedure:** Ordering and sending specimens to Prometheus Lab. Specimens are shipped Monday-Friday. NO Saturday or Sunday Shipments.

| Step | Action                                                                                         |                                                                                                |  |  |  |  |  |  |
|------|------------------------------------------------------------------------------------------------|------------------------------------------------------------------------------------------------|--|--|--|--|--|--|
| 1.   | Look over the provided requisition to see which test the doctor has ordered (patient or doctor |                                                                                                |  |  |  |  |  |  |
|      | will provide req; must be signed by doctor).                                                   |                                                                                                |  |  |  |  |  |  |
| 2.   | If the test marked is "IBD sgi Diagnostic" send to Mayo( Mayo Test code FIBDD). Or if          |                                                                                                |  |  |  |  |  |  |
|      | test marked is "LactoType" send to Mayo (Mayo Test code FPLAC). See Mayo Access for            |                                                                                                |  |  |  |  |  |  |
|      | requirements.                                                                                  |                                                                                                |  |  |  |  |  |  |
|      | NOTE: If 2 separate test are marked on req and 1 of the test can go to Mayo and the other      |                                                                                                |  |  |  |  |  |  |
|      | test has to go to Prometheus, send both to Prometheus for testing.                             |                                                                                                |  |  |  |  |  |  |
| 3.   | If doctor has not provided requisition Type "Prometheus" into the Directory of services to     |                                                                                                |  |  |  |  |  |  |
|      | access test info.                                                                              |                                                                                                |  |  |  |  |  |  |
|      | Search                                                                                         |                                                                                                |  |  |  |  |  |  |
|      |                                                                                                |                                                                                                |  |  |  |  |  |  |
|      |                                                                                                |                                                                                                |  |  |  |  |  |  |
|      | Prometheus                                                                                     |                                                                                                |  |  |  |  |  |  |
|      |                                                                                                |                                                                                                |  |  |  |  |  |  |
| 4    | Click "Enter" on Keyboard                                                                      |                                                                                                |  |  |  |  |  |  |
| 7.   | Chek Enter on Keyboard.                                                                        |                                                                                                |  |  |  |  |  |  |
| 5.   | Click "SOFT: MISC" to pull up Prometheus testing.                                              |                                                                                                |  |  |  |  |  |  |
|      | Search Searching for Prometheus a results                                                      |                                                                                                |  |  |  |  |  |  |
|      | Searching for 1 rometheus 3 results                                                            |                                                                                                |  |  |  |  |  |  |
|      | FPLAC PROMETHELIS LactoTVPE promethaus Laboratorias line. Therepauties and Diagnostics         |                                                                                                |  |  |  |  |  |  |
|      | Prometheus Search                                                                              | FIBDD PROMETHEUS IBD sgi Diagnostic Prometheus Laboratories. Inc. Therapeutics and Diagnostics |  |  |  |  |  |  |
|      | (                                                                                              | SOFT:MISC Celiac Plus. Crohns and other Prometheus test                                        |  |  |  |  |  |  |
|      | Browse hv Name                                                                                 | Prometheus Laboratories, Inc. Therapeutics and Diagnostics                                     |  |  |  |  |  |  |
|      |                                                                                                |                                                                                                |  |  |  |  |  |  |

| Clickhttps://prometheuslabs.com/wp-content/uploads/2022/11/DX.1002-v7-09-2022-<br>Anser-General-GI-Requisition_FILLABLE.pdf pull up the <b>test requisition,te</b><br><b>requirements</b> and <b>shipping instruction</b> form.                                                                                                    |  |  |  |  |  |  |
|----------------------------------------------------------------------------------------------------|--|--|--|--|--|--|
| Celiac Plus, Crohns and other<br>Prometheus test                                                                                                    |  |  |  |  |  |  |
| L Important Note                                                                                                    |  |  |  |  |  |  |
| Step by Step Prometheus Procedure Prometheus testing is sent directly to Prometheus lab via Fedex, Available Monday through Friday. Using the following link for order form ,specimen requirments and shipping instructions(page 2) can be generated which must accompany the specimen to Lab: <ul> <li>https://prometheuslabs.com/wp-content/uploads/2022/11/DX.1002-v7-09-2022- Anser-General-GI-Requisition_FILLABLE.pdf</li> </ul> |  |  |  |  |  |  |
| Lab will perform final packaging.<br>Specimens are shipped Monday-Thursday.                                                                                                    |  |  |  |  |  |  |
| NO Saturday or Sunday shipping. Store sample in refrigerator over the weekend. Send on Monday.                                                                                                    |  |  |  |  |  |  |

| GENERAL TE                                                                                                    |                                                                                                    | TION                                                                                                    |                                                                                                    | Prometheu<br>Laboratorie                                                                                                    |                                                                                                    |                                                                                                    |  |
|----------------------------------------------------------------------------------------------------|----------------------------------------------------------------------------------------------------|----------------------------------------------------------------------------------------------------|----------------------------------------------------------------------------------------------------|----------------------------------------------------------------------------------------------------|----------------------------------------------------------------------------------------------------|----------------------------------------------------------------------------------------------------|--|
| PAT                                                                                                    | IENT INFORMATIO                                                                                                    | ОN                                                                                                    | SELE                                                                                                    | SELECT THE TEST(S) TO BE PERFORMED                                                                                                    |                                                                                                    |                                                                                                    |  |
| Last Name:                                                                                                    |                                                                                                    |                                                                                                    | Primary ICD Code                                                                                                    | A                                                                                                    | dditional ICD Code(s)                                                                                                    |                                                                                                    |  |
| First Name:                                                                                                    |                                                                                                    | _MI:                                                                                                    |                                                                                                    | 2 Diagra actio                                                                                                    | 3 4                                                                                                    |                                                                                                    |  |
| Address:                                                                                                    |                                                                                                    |                                                                                                    | Combines sero                                                                                                    | logic, genetic, and inflam                                                                                                    | natory markers to help dif                                                                                                    | ferentiate                                                                                                    |  |
| City:                                                                                                    | State:Zip:                                                                                                    |                                                                                                    |                                                                                                    | skimmune® (#360)                                                                                                    | n-IBD and ulcerative colitis                                                                                                    | s (UC) vs CD.                                                                                                    |  |
| Phone:                                                                                                    | (m)                                                                                                    |                                                                                                    |                                                                                                    | (Conditional order following an IBD sgi result of "Pattern Consistent with IBD")                                                                                                    |                                                                                                    |                                                                                                    |  |
| DOB (mm/dd/yyyy):/                                                                                                    |                                                                                                    | (Conditional o                                                                                                    | (Conditional order following an IBD sqi result of "Pattern Consistent with IBD: Crohn's disease")                                                                                                    |                                                                                                    |                                                                                                    |                                                                                                    |  |
| BILL: Insurance La                                                                                                    | boratory Patient/Self-I                                                                                                    | Pay Provider acc                                                                                                    | Conditional o                                                                                                    | ADD Cronn's Prognostic (#2001*)     (Conditional order following an IBD sgi result of "Pattern Consistent with IBD: Crohn's disease"                                                                                                    |                                                                                                    |                                                                                                    |  |
| I certify that the ordered test(s) is/a                                                                                                    | SIGNATURE REQUIRED                                                                                                    | ary for the diagnosis care a                                                                                               | Monit                                                                                                    | * Crohn's Disea                                                                                                    | ISE (#7300)                                                                                                    |                                                                                                    |  |
| treatment of this patient's condition<br>For genetic testing only: If applicab                                                                                                    | as documented in the medical reco<br>le, my signature below indicates that                                                                                                    | t I have read and understand                                                                                               | 13 biomarkers to                                                                                                    | o assess endoscopic disèa                                                                                                    | se activity in adult Crohn's o                                                                                                    | disease patients                                                                                                    |  |
| genetic consent requirement for my<br>appropriate consent from my patien                                                                                                    | patient on the back page and acknet.                                                                                                    | owledge that I have obtained                                                                                               | Crohn                                                                                                    | 's Prognostic (#                                                                                                    | 2001 <sup>†</sup> )                                                                                                    | CD patients                                                                                                    |  |
| Provider Signature:                                                                                                    |                                                                                                    | Date:                                                                                                    |                                                                                                    | la ere e atla Ta at                                                                                                    | y of disease progression in                                                                                                    | CD patients.                                                                                                    |  |
| Provider Name:                                                                                                    |                                                                                                    |                                                                                                    | Measures 7α-hy                                                                                                    | droxy-4-cholesten-3-one                                                                                                    | #8205)<br>(7C4) levels to help deter                                                                                                    | mine if bile acid                                                                                                    |  |
| INSURANCE: Please attach a c                                                                                                    | opy (front and back) of primar                                                                                                    | y & secondary insurance                                                                                                    | malabsorption                                                                                                    | (BAM) may be the under                                                                                                    | ying cause of a gastrointe                                                                                                    | stinal symptom                                                                                                    |  |
| required if patient is a minor. P                                                                                                    | arent or guardian is responsible                                                                                                    | e for payment.                                                                                                    | Aids in predictin                                                                                                    | ng risk of antibody formati                                                                                                    | on to infliximab, adalimuma                                                                                                    | b or biosimilars.                                                                                                    |  |
| Test Ordered<br>(Turnaround Time)*                                                                                                    | Transportation Kit<br>Requirements                                                                                                    | Specimen Type<br>Required                                                                                                  | Tube for<br>Specimen Collection                                                                                                    | Recommended<br>Specimen Volume                                                                                                    | Storage<br>Conditions                                                                                                    | Stabl<br>Spec                                                                                                    |  |
| IBD sgl Diagnostic<br>(4 days)                                                                                                    | Ambient or cold<br>pack acceptable                                                                                                    | SERUM AND<br>WHOLE BLOOD                                                                                                   | Serum Separator Tube<br>or Red-Top Tube AND<br>EDTA/Lavender-Top Tube                                                                                                    | 2.0 mL serum AND<br>2.0 mL whole blood                                                                                                    | Room temperature<br>or refrigerated<br><u>Do not freeze</u>                                                                                                    | Room ten<br>Refrigerate                                                                                                    |  |
| Monitr<br>Crohn's Disease<br>(5 days)                                                                                                    | Refrigerated preferred,<br>ship with cold pack                                                                                                    | SPUN SERUM                                                                                                    | SPUN<br>Serum Separator Tube                                                                                                    | 2.0 mL serum                                                                                                    | Room temperature<br>or refrigerated<br><u>Do not freeze</u>                                                                                                    | Room terr<br>Refrigerate                                                                                                    |  |
| Crohn's Prognostic<br>(7 days)                                                                                                    | Ambient or cold<br>pack acceptable                                                                                                    | SERUM AND<br>WHOLE BLOOD                                                                                                   | Serum Separator Tube<br>or Red-Top Tube AND<br>EDTA/Lavender-Top Tube                                                                                                    | 2.0 mL serum AND<br>2.0 mL whole blood                                                                                                    | Room temperature<br>or refrigerated                                                                                                    | Room ten                                                                                                    |  |
|                                                                                                    |                                                                                                    |                                                                                                    | and the and the second second second                                                                                                    |                                                                                                    | Do not freeze                                                                                                    | Reingerau                                                                                                    |  |
| 7C4 Diagnostic Test<br>(7 days)                                                                                                    | Cold pack required                                                                                                    | SERUM                                                                                                    | Serum Separator Tube<br>or Red-Top Tube                                                                                                    | 1.0 mL serum                                                                                                    | Refrigerated<br>Do not freeze                                                                                                    | Room ten<br>Refrigerati                                                                                                    |  |
| 7C4 Diagnostic Test<br>(7 days)<br>Riskimmune<br>(4 days)                                                                                                    | Cold pack required<br>Ambient or cold<br>pack acceptable                                                                                                    | SERUM<br>WHOLE BLOOD                                                                                                    | Serum Separator Tube<br>or Red-Top Tube<br>EDTA/Lavender-Top Tube                                                                                                    | L0 mL serum                                                                                                    | Refrigerated<br>Do not freeze<br>Room temperature<br>or refrigerated<br>Do not freeze                                                                                                    | Room tem<br>Refrigerati<br>Room tem                                                                                                    |  |
| 7C4 Diagnostic Test<br>(7 days)<br>Riskimmune<br>(4 days)<br>Anser<br>• IFX (infiliximab)<br>• ADA (adalimumab)<br>• VDZ (vedolizumab)<br>• VDZ (vedolizumab)<br>• (3 days)                                                                                                    | Cold pack required<br>Ambient or cold<br>pack acceptable<br>Ambient or cold<br>pack acceptable                                                                                                    | SERUM<br>WHOLE BLOOD<br>SERUM                                                                                              | Serum Separator Tube<br>or Red-Top Tube<br>EDTA/Lavender-Top Tube<br>Serum Separator Tube<br>or Red-Top Tube                                                                                                    | L0 mL serum<br>2.0 mL whole blood<br>2.0 mL<br>(0.5 mL for peds)                                                                                                    | Refrigerated<br>Do not freeze<br>Room temperature<br>or refrigerated<br>Do not freeze<br>Room temperature<br>or refrigerated<br>Do not freeze                                                                                                    | Room ten<br>Refrigerate<br>Room tem<br>Refrigerate<br>Room ten<br>Refrigerate                                                                                                    |  |
| 7C4 Diagnostic Test<br>(7 days)<br>Riskimmune<br>(4 days)<br>Anser<br>• IFX (infilikimab)<br>• VD2 (vedolizumab)<br>• VD2 (vedolizumab)<br>• VD2 (vedolizumab)<br>• UST (ustekinumab)<br>(3 days)<br>TPMT Genetics<br>(4 days)                                                                                                    | Cold pack required Ambient or cold pack acceptable Ambient or cold pack acceptable Ambient or cold pack acceptable                                                                                                    | SERUM<br>WHOLE BLOOD<br>SERUM<br>WHOLE BLOOD                                                                               | Serum Separator Tube<br>or Red-Top Tube<br>EDTA/Lavender-Top Tube<br>Serum Separator Tube<br>or Red-Top Tube<br>EDTA/<br>Lavender-Top Tube                                                                                                    | L0 mL serum<br>2.0 mL whole blood<br>(0.5 mL for peds)<br>2.0 mL whole blood                                                                                                    | Do not freeze       Refrigerated       Do not freeze       Room temperature       or refrigerated       Do not freeze         Room temperature       or refrigerated       Do not freeze         Room temperature       or refrigerated       Do not freeze         Room temperature       or refrigerated       Do not freeze                                                                                                    | Room tem<br>Refrigerate<br>Room tem<br>Refrigerate<br>Room tem<br>Refrigerate                                                                                                    |  |
| 7C4 Diagnostic Test<br>(7 days)<br>Riskimmune<br>(4 days)<br>• IFX (infliximab)<br>• ADA (adalimumab)<br>• VDZ (vedolizumab)<br>• VDZ (vedolizumab)<br>• UST (ustekinumab)<br>(3 days)<br>TPMT Genetics<br>(4 days)<br>TPMT Enzyme<br>(3 days)                                                                                                    | Cold pack required Ambient or cold pack acceptable Ambient or cold pack acceptable Ambient or cold pack acceptable Refrigerated preferred, ship with cold pack                                                                                                    | SERUM<br>WHOLE BLOOD<br>SERUM<br>WHOLE BLOOD<br>WHOLE BLOOD                                                                | Serum Separator Tube<br>or Red-Top Tube<br>EDTA/Lavender-Top Tube<br>Serum Separator Tube<br>or Red-Top Tube<br>EDTA/<br>Lavender-Top Tube<br>EDTA/<br>Lavender-Top Tube                                                                                                    | L0 mL serum<br>2.0 mL whole blood<br>(0.5 mL for peds)<br>2.0 mL whole blood<br>5.0 mL whole blood                                                                                                    | Do not freeze           Refrigerated           Do not freeze           Room temperature           or refrigerated           Do not freeze           Room temperature           or refrigerated           Do not freeze           Room temperature           or refrigerated           Do not freeze           Room temperature           or refrigerated           Do not freeze           Room temperature           or refrigerated           Do not freeze                                                                                                    | Room tem<br>Refrigerate<br>Room tem<br>Refrigerate<br>Room tem<br>Refrigerate<br>Room tem<br>Refrigerate                                                                                                    |  |
| 7C4 Diagnostic Test<br>(7 days)<br>Riskimmune<br>(4 days)<br>• IFX (inflikimab)<br>• VD2 (vedolizumab)<br>• VD2 (vedolizumab)<br>• VD2 (vedolizumab)<br>• UD2 (vedolizumab)<br>• UD3 (vedolizumab)<br>• UD3 (vedolizumab)<br>• UD3 (vedolizumab | Cold pack required Ambient or cold pack acceptable Ambient or cold pack acceptable Ambient or cold pack acceptable Refrigerated preferred, ship with cold pack Refrigerated preferred, ship with cold pack                                                                                                    | SERUM<br>WHOLE BLOOD<br>SERUM<br>WHOLE BLOOD<br>WHOLE BLOOD                                                                | Serum Separator Tube<br>or Red-Top Tube<br>EDTA/Lavender-Top Tube<br>Serum Separator Tube<br>or Red-Top Tube<br>EDTA/<br>Lavender-Top Tube<br>EDTA/<br>Lavender-Top Tube<br>EDTA/<br>Lavender-Top Tube                                                                                                    | L0 mL serum<br>2.0 mL whole blood<br>(0.5 mL for pads)<br>2.0 mL whole blood<br>5.0 mL whole blood<br>5.0 mL whole blood                                                                                                    | Do not freeze           Refrigerated<br>Do not freeze           Room temperature<br>or refrigerated<br>Do not freeze           Room temperature<br>or refrigerated<br>Do not freeze           Room temperature<br>or refrigerated<br>Do not freeze           Room temperature<br>or refrigerated<br>Do not freeze           Room temperature<br>or refrigerated<br>Do not freeze           Room temperature<br>or refrigerated<br>Do not freeze                                                                                                    | Room temp<br>Refrigerate<br>Room temp<br>Refrigerate<br>Room temp<br>Refrigerate<br>Room temp<br>Refrigerate<br>Room temp<br>Refrigerate                                                                                                    |  |
| 7C4 Diagnostic Test<br>(7 days)<br>Riskimmune<br>(4 days)<br>• Anser<br>• IFX (infibiranta)<br>• VD2 (vedolizumata)<br>• VD2 (vedolizumata)<br>• VD2 (vedolizumata)<br>• US7 (ustekinumata)<br>• US7 (ustekinum             | Cold pack required         Ambient or cold         pack acceptable         Ambient or cold         pack acceptable         Ambient or cold         pack acceptable         Ambient or cold         pack acceptable         Refrigerated preferred,<br>ship with cold pack         Refrigerated preferred,<br>ship with cold pack         Ambient or cold<br>pack acceptable                                                                                                    | SERUM<br>WHOLE BLOOD<br>SERUM<br>WHOLE BLOOD<br>WHOLE BLOOD<br>SERUM AND<br>WHOLE BLOOD                                    | Serum Separator Tube<br>or Red-Top Tube<br>EDTA/Lavender-Top Tube<br>Serum Separator Tube<br>or Red-Top Tube<br>EDTA/<br>Lavender-Top Tube<br>EDTA/<br>Lavender-Top Tube<br>EDTA/<br>Lavender-Top Tube<br>Serum Separator Tube<br>or Red-Top Tube AND<br>EDTA/Lavender-Top Tube                                                         | L0 mL serum<br>2.0 mL whole blood<br>(0.5 mL for peds)<br>2.0 mL whole blood<br>5.0 mL whole blood<br>5.0 mL whole blood<br>2.0 mL serum AND<br>2.0 mL serum AND                                                                                                | Do not freeze           Refrigerated           Do not freeze           Room temperature           or refrigerated           Do not freeze           Room temperature           or refrigerated           Do not freeze           Room temperature           or refrigerated           Do not freeze           Room temperature           or refrigerated           Do not freeze           Room temperature           or refrigerated           Do not freeze           Room temperature           or refrigerated           Do not freeze           Room temperature           or refrigerated           Do not freeze           Room temperature           or refrigerated           Do not freeze           Room temperature           or refrigerated           Do not freeze           Room temperature           or refrigerated           Do not freeze                                                                               | Room tem<br>Refrigerate<br>Room tem<br>Refrigerate<br>Room tem<br>Refrigerate<br>Room tem<br>Refrigerate<br>Room tem<br>Refrigerate<br>Room tem<br>Refrigerate                                                                                  |  |
| 7C4 Diagnostic Test<br>(7 days)         Riskimmune<br>(4 days)         Anser         • IFX (inflikimab)         • ADA (adalimumab)         • VDZ (vedolizumab)         • UDZ (vedolizumab)         • UDZ (vedolizumab)                                                                                                    | Cold pack required         Ambient or cold         pack acceptable         Ambient or cold         pack acceptable         Ambient or cold         pack acceptable         Refrigerated preferred,<br>ship with cold pack         Refrigerated preferred,<br>ship with cold pack         Ambient or cold<br>pack acceptable         Ambient or cold<br>pack acceptable         Ambient or cold<br>pack acceptable                                                                                                    | SERUM<br>WHOLE BLOOD<br>SERUM<br>WHOLE BLOOD<br>WHOLE BLOOD<br>WHOLE BLOOD<br>SERUM AND<br>WHOLE BLOOD                     | Serum Separator Tube<br>or Red-Top Tube<br>EDTA/Lavender-Top Tube<br>Serum Separator Tube<br>or Red-Top Tube<br>EDTA/<br>Lavender-Top Tube<br>EDTA/<br>Lavender-Top Tube<br>Serum Separator Tube<br>or Red-Top Tube AND<br>EDTA/Lavender-Top Tube                                                                                       | L0 mL serum<br>2.0 mL whole blood<br>(0.5 mL for pads)<br>2.0 mL whole blood<br>5.0 mL whole blood<br>5.0 mL whole blood<br>2.0 mL serum AND<br>2.0 mL whole blood<br>2.0 mL whole blood                                                                        | Do not freeze         Refrigerated         Do not freeze         Room temperature         or refrigerated         Do not freeze         Room temperature         or refrigerated         Do not freeze         Room temperature         or refrigerated         Do not freeze         Room temperature         or refrigerated         Do not freeze         Room temperature         or refrigerated         Do not freeze         Room temperature         or refrigerated         Do not freeze         Room temperature         or refrigerated         Do not freeze         Room temperature         or refrigerated         Do not freeze         Room temperature         or refrigerated         Do not freeze         Room temperature         or refrigerated         Do not freeze         Room temperature         or refrigerated         Do not freeze         Room temperature         or refrigerated         Do not freeze | Room temp<br>Refrigerate<br>Room temp<br>Refrigerate<br>Room temp<br>Refrigerate<br>Room temp<br>Refrigerate<br>Room temp<br>Refrigerate<br>Room temp<br>Refrigerate<br>Room temp<br>Refrigerate                                                |  |
| 7C4 Diagnostic Test<br>(7 days)         Riskimmune<br>(4 days)         Anser         • IFX (Inflikimab)         • ADA (adalmumab)         • VDZ (vedolizumab)         • UST (ustekinumab)         • UST (ustekinumab)                                                                                                    | Cold pack required         Ambient or cold         pack acceptable         Ambient or cold         pack acceptable         Ambient or cold         pack acceptable         Ambient or cold         pack acceptable         Refrigerated preferred,<br>ship with cold pack         Refrigerated preferred,<br>ship with cold pack         Ambient or cold<br>pack acceptable         Ambient or cold<br>pack acceptable         Ambient or cold<br>pack acceptable         Ambient or cold<br>pack acceptable                                            | SERUM<br>WHOLE BLOOD<br>SERUM<br>WHOLE BLOOD<br>WHOLE BLOOD<br>WHOLE BLOOD<br>WHOLE BLOOD<br>WHOLE BLOOD<br>SERUM          | Serum Separator Tube<br>or Red-Top Tube<br>EDTA/Lavender-Top Tube<br>Serum Separator Tube<br>or Red-Top Tube<br>EDTA/<br>Lavender-Top Tube<br>EDTA/<br>Lavender-Top Tube<br>Serum Separator Tube<br>or Red-Top Tube AND<br>EDTA/Lavender-Top Tube<br>Serum Separator Tube<br>Serum Separator Tube<br>Serum Separator Tube               | L0 mL serum<br>2.0 mL whole blood<br>2.0 mL (0.5 mL for pads)<br>2.0 mL whole blood<br>5.0 mL whole blood<br>5.0 mL whole blood<br>2.0 mL serum AND<br>2.0 mL serum AND<br>2.0 mL serum<br>(0.5 mL for pads)                                                    | Do not freeze           Refrigerated<br>Do not freeze           Room temperature<br>or refrigerated<br>Do not freeze           Room temperature<br>or refrigerated<br>Do not freeze           Room temperature<br>or refrigerated<br>Do not freeze           Room temperature<br>or refrigerated<br>Do not freeze           Room temperature<br>or refrigerated<br>Do not freeze           Room temperature<br>or refrigerated<br>Do not freeze           Room temperature<br>or refrigerated<br>Do not freeze           Room temperature<br>or refrigerated<br>Do not freeze           Room temperature<br>or refrigerated<br>Do not freeze           Room temperature<br>or refrigerated<br>Do not freeze                                                                                                    | Room tem<br>Refrigerate<br>Room tem<br>Refrigerate<br>Room tem<br>Refrigerate<br>Room tem<br>Refrigerate<br>Room tem<br>Refrigerate<br>Room tem<br>Refrigerate<br>Room tem<br>Refrigerate<br>Room tem<br>Refrigerate                            |  |
| 7C4 Diagnostic Test<br>(7 days)         Riskimmune<br>(4 days)         Anser         • IFX (inflikimab)         • ADA (adalmumab)         • VDZ (vedolizumab)         • UST (ustekinumab)         • UST (ustekinumab)         • Celiac Genetics and<br>Celiac Genetics<br>(4 days)         Celiac Serology<br>(4 days)         • Celiac Serology<br>(4 days)         • FIBRO Spect NCV<br>FIBRO Spect NCH         • FIBRO Spect NCH         • FIBRO Spect NCH         • FIBRO Spect NCH         • FIBRO Spect NCH         • FIBRO Spect NCH         • FIBRO Spect NCH         • FIBRO Spect NCH      <                                                                                                    | Cold pack required         Ambient or cold         pack acceptable         Ambient or cold         pack acceptable         Ambient or cold         pack acceptable         Ambient or cold         pack acceptable         Refrigerated preferred,<br>ship with cold pack         Refrigerated preferred,<br>ship with cold pack         Ambient or cold<br>pack acceptable         Ambient or cold<br>pack acceptable         Ambient or cold<br>pack acceptable         Ambient or cold<br>pack acceptable         Ambient or cold<br>pack acceptable | SERUM<br>WHOLE BLOOD<br>SERUM<br>WHOLE BLOOD<br>WHOLE BLOOD<br>WHOLE BLOOD<br>WHOLE BLOOD<br>WHOLE BLOOD<br>SERUM<br>SERUM | Serum Separator Tube<br>or Red-Top Tube<br>EDTA/Lavender-Top Tube<br>Serum Separator Tube<br>or Red-Top Tube<br>EDTA/<br>Lavender-Top Tube<br>EDTA/<br>Lavender-Top Tube<br>Serum Separator Tube<br>or Red-Top Tube AND<br>EDTA/Lavender-Top Tube<br>Serum Separator Tube<br>or Red-Top Tube<br>Serum Separator Tube<br>or Red-Top Tube | L0 mL serum<br>2.0 mL whole blood<br>2.0 mL whole blood<br>2.0 mL for pads)<br>2.0 mL whole blood<br>5.0 mL whole blood<br>5.0 mL whole blood<br>2.0 mL serum AND<br>2.0 mL serum AND<br>2.0 mL serum<br>(0.5 mL for pads)<br>2.0 mL serum<br>(0.5 mL for pads) | Do not freeze           Refrigerated<br>Do not freeze           Room temperature<br>or refrigerated<br>Do not freeze           Room temperature<br>or refrigerated<br>Do not freeze           Room temperature<br>or refrigerated<br>Do not freeze           Room temperature<br>or refrigerated<br>Do not freeze           Room temperature<br>or refrigerated<br>Do not freeze           Room temperature<br>or refrigerated<br>Do not freeze           Room temperature<br>or refrigerated<br>Do not freeze           Room temperature<br>or refrigerated<br>Do not freeze           Room temperature<br>or refrigerated<br>Do not freeze           Room temperature<br>or refrigerated<br>Do not freeze           Room temperature<br>or refrigerated<br>Do not freeze           Room temperature<br>or refrigerated<br>Do not freeze           Room temperature<br>or refrigerated<br>Do not freeze                                     | Room tem<br>Refrigerate<br>Room tem<br>Refrigerate<br>Room tem<br>Refrigerate<br>Room tem<br>Refrigerate<br>Room tem<br>Refrigerate<br>Room tem<br>Refrigerate<br>Room tem<br>Refrigerate<br>Room tem<br>Refrigerate<br>Room tem<br>Refrigerate |  |

| 8.  | Open the patient's order in "Order Entry" in SOFTLAB once the specimen and completed                                                                                                    |  |  |  |  |  |  |
|-----|----------------------------------------------------------------------------------------------------|--|--|--|--|--|--|
|     | Req are received.                                                                                                    |  |  |  |  |  |  |
|     | Search ? ×                                                                                                    |  |  |  |  |  |  |
|     | Last Name:                                                                                                    |  |  |  |  |  |  |
|     | MRN:     SSN:      Sex:     V       MPI:     DOB:     -/_/     Race:     V                                                                                                    |  |  |  |  |  |  |
|     | —Search by Stay                                                                                                    |  |  |  |  |  |  |
|     | Billing:     Att. Dr.       Ward     Image: Control of the second second secon                                                          |  |  |  |  |  |  |
|     | Order: Ord Date: ///                                                                                                    |  |  |  |  |  |  |
|     | Req. by:     V     Ordered By:       Aux Order:                                                                                                    |  |  |  |  |  |  |
|     | Open in Edit Mode Clear                                                                                                    |  |  |  |  |  |  |
|     | Q     More     Image: Second second second                                      |  |  |  |  |  |  |
|     |                                                                                                    |  |  |  |  |  |  |
| 9.  | Order a "MISC" lab. Make sure desired test is indicated in "Order Comments."                                                                                                    |  |  |  |  |  |  |
|     | NOTE: If there are two test marked and one is the "ADD" test, order another MISC and indicated the desired test in "Order Comments"                                                                                                    |  |  |  |  |  |  |
|     | <sup>1</sup> / <sub>2</sub> General இ/nsurance (0)   & Specimens (2)   B Results (2)   <sup>1</sup> / <sub>2</sub> General Q <sup>1</sup> / <sub>2</sub> General Q </th                                                                                                    |  |  |  |  |  |  |
|     | Att Dr. 792 HUSSEIN, RAFID J Billing: 34775088<br>Adm On: 07/21/2021 15:00 By: Dis Date: 07/21/2021 Stay Comm Ward: LA MARDATORY Ward: LA MARDATORY                                                                                                    |  |  |  |  |  |  |
|     | Order         Order           Order         H5212100         At 15:00         07/21/2021         By: 17003         Active         Depot M1         Pm:           Report To:         792         Pm:         Pm:                                                                                                    |  |  |  |  |  |  |
|     | Req. by:     732     HUSSEIN. RAFID J     Call     Order Comm.       Priority:     Routine Order     Collectime:     Image: Collectime:                                                                                                    |  |  |  |  |  |  |
|     | Comment of Internal Notes of Internal Notes of I |  |  |  |  |  |  |
| 10  | Callert & Dessing the environment                                                                                                    |  |  |  |  |  |  |
| 10. |                                                                                                    |  |  |  |  |  |  |
| 11. | Place a "SoftID Bar Code" (with patient name, DOB, collection date & time) on the designated "soft label" spot.                                                                                                    |  |  |  |  |  |  |
|     |                                                                                                    |  |  |  |  |  |  |
|     | GENERAL TEST REQUISITION JUST                                                                                                    |  |  |  |  |  |  |
|     | PATIENT INFORMATION SELECT THE TEST(S) TO BE PERFORMED                                                                                                    |  |  |  |  |  |  |
|     | Last Name:MI:MI:M                                                                                                    |  |  |  |  |  |  |
|     | Address: I IBD sgi Diagnostic® (#1800*) Combines serologic, genetic, and inflammatory Bowel Disase (IBD) vs non-IBD and ulcerative colitis (UC) vs CD.                                                                                                    |  |  |  |  |  |  |
|     | Phone: ADD RiskImmune* (#3600') Conditional order holiowing an IBD agi result of "Pattern Consistent with IBD") ADD Monite" Crohn's Disease (#7300)                                                                                                    |  |  |  |  |  |  |
|     | DOB (mm/dd/yyyy):       Sex:                                                                                                    |  |  |  |  |  |  |

| 12. | Billing information                                                                                                    |  |  |  |  |  |
|-----|----------------------------------------------------------------------------------------------------|--|--|--|--|--|
|     | Mark on Req                                                                                                    |  |  |  |  |  |
|     | · Specimens received from "Outpatient" the doctor will have insurance info filled out. If not                                                                           |  |  |  |  |  |
|     | attach patient insurance information- See Printing Patients Insurance Information.                                                                                      |  |  |  |  |  |
|     | • Specimens received from a hospital "Inpatients"- BILL: Dinsurance Laboratory Patient/Self-Pay Provider account                                                        |  |  |  |  |  |
| 13. | Make of copy of the completed Req.                                                                                                    |  |  |  |  |  |
| 14. | Log the specimen into the Specimen Mailout Log Book and place the copy of the completed Req into the "Copy of Req" tray located by the Mayo refrigerator in processing. |  |  |  |  |  |
| 15. | Locate the Prometheus kits located in Cabinet 2 in the Regional lab area.                                                                                               |  |  |  |  |  |
| 16. | See "Shipping Temp" from the print out from the Directory of Services.                                                                                                  |  |  |  |  |  |
| 17. | Coolant Kits- For sending out Refrigerated specimens                                                                                                    |  |  |  |  |  |
|     | Ambient Kits- For sending out Ambient specimens                                                                                                    |  |  |  |  |  |
| 18. | Open the Prometheus Kit.                                                                                                    |  |  |  |  |  |
| 19. | Locate the shipping slip (usually folded up the provided test Req found in the kit).                                                                                    |  |  |  |  |  |
| 20. | Place the Labeled specimens into the provided Styrofoam packing.                                                                                                    |  |  |  |  |  |
| 21. | Place the Styrofoam packing into the provided Biohazard bag.                                                                                                    |  |  |  |  |  |
| 22. | Place the Biohazard bag into the kit.                                                                                                    |  |  |  |  |  |
| 23. | Place the Original Completed Req into the kit. Along with copy of Insurance info if necessary                                                                           |  |  |  |  |  |
| 24. | Place the kit into the provided Fedex shipping bag.                                                                                                    |  |  |  |  |  |
| 25. | Seal the Fedex shipping bag.                                                                                                    |  |  |  |  |  |
| 26. | Place the shipping slip/sticker onto the sealed Fedex shipping bag.                                                                                                    |  |  |  |  |  |
|     |                                                                                                    |  |  |  |  |  |

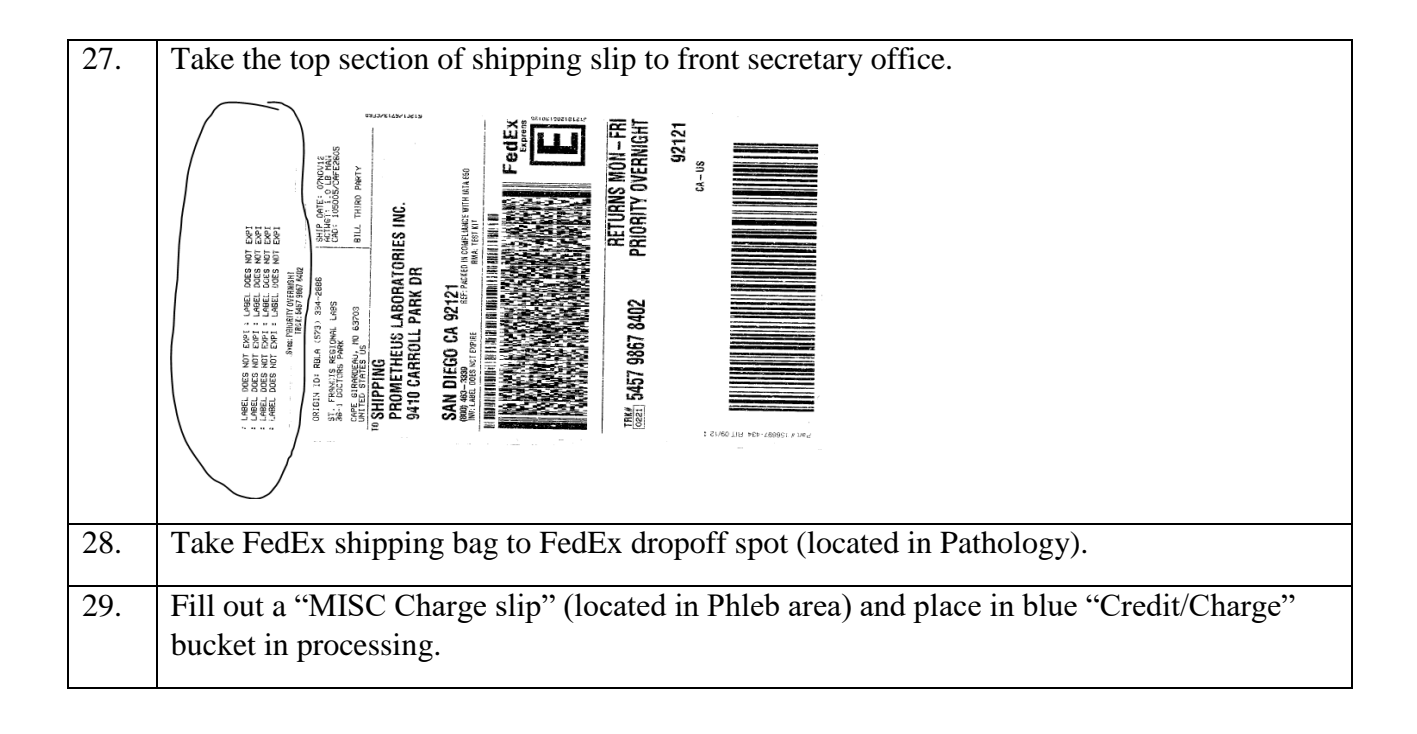